## How to Download and Install Google Chrome Web Browser

| 1 Go To The C | Go To The Google Chrome Site And Click   "Download Chrome"   google.com/chrome/browser/#eula   come   come   come   come   come   come   come   come   come   come   come   come   come   come   come   come   come   come   come   come   come   come   come   come   come   come   come   come   come   come   com   com   com   com   com   com   com   com   com   com   com   com   com   com   com   com   com   com   com   com   com   com   com   com   com   com   com   com   com   com   com   com   com   com   com   com   com   com   com   com   com   com   com   com   com   com   com   com |             |
|---------------|----------------------------------------------------------------------------------------------------|-------------|
| google.com/ch | rome/browser/#eula                                                                                                    |             |
| o chrome      | DOWNLOAD - SET UP - CHROMEBOOKS - CH                                                                                                    | IROMECAST 🛩 |
| (             | Get a fast, free web browser                                                                                                    |             |
|               | One browser for your computer, phone and tablet           Download Chrome           For Windows 8.1/8/7/Vista/XP           You can also download Chrome for Windows 64-bit, OSX or Linux.                                                                                                    |             |
|               | Cochrome                                                                                                    |             |

## 2 Click "Accept and Install"

Leave "Set Google Chrome as my default browser" checked if you want to have Google Chrome be the default program for web browsing.

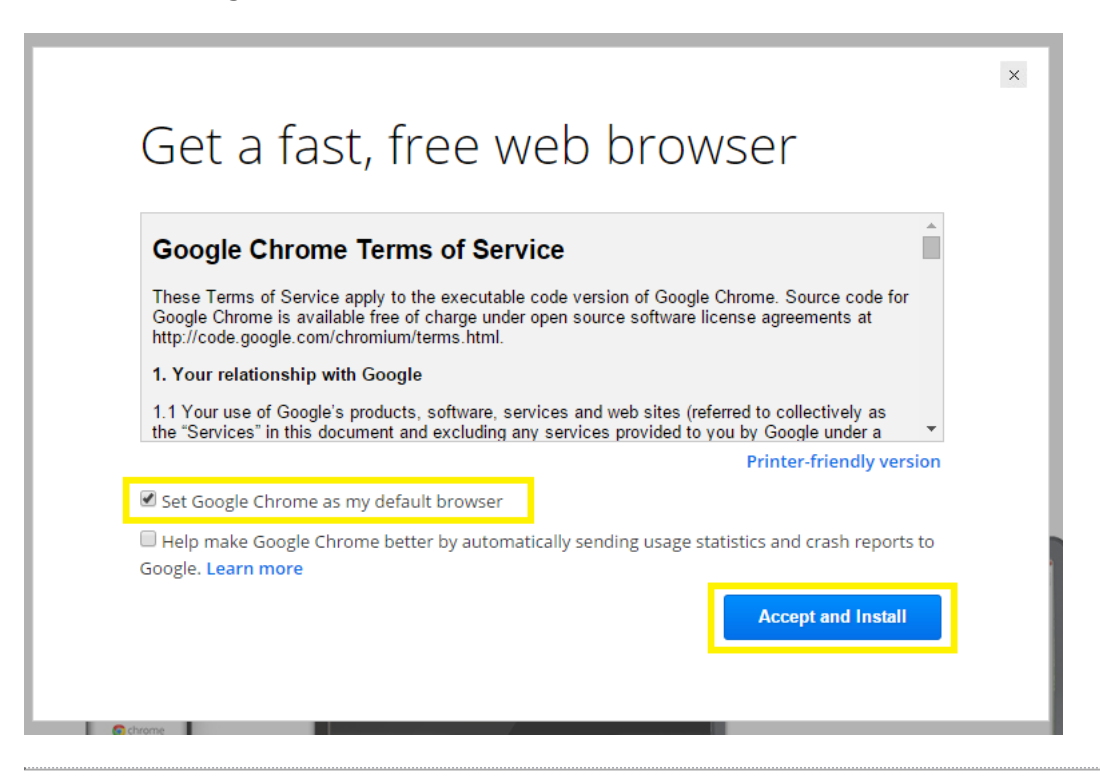

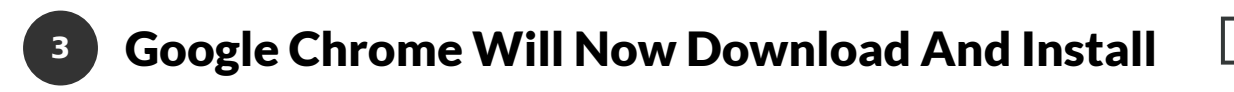

Click "Run" if prompted.

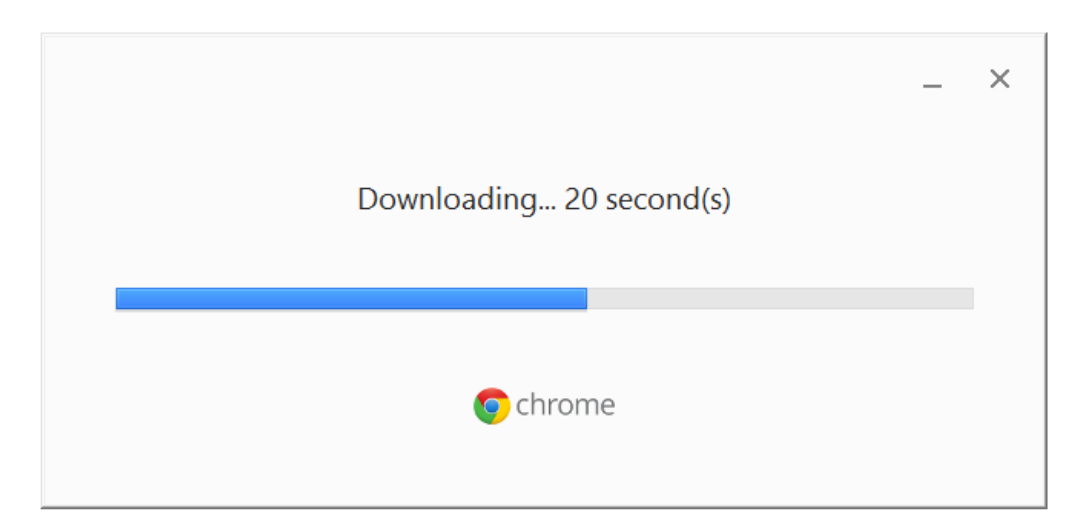

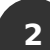

| 8 Google Account                                                                                          | s × 💿 Getting Started                                                                 | ×      |  |  |
|----------------------------------------------------------------------------------------------------|---------------------------------------------------------------------------------------|--------|--|--|
| ← → C 🔒 https://accounts.google.com/ServiceLogin?service=chromiumsync&sarp=18                             |                                                                                       |        |  |  |
| Welcome to Chrome<br>Sign in to get your bookmarks, history, and settings on all your devices. Learn more |                                                                                       |        |  |  |
|                                                                                                    | Sign in Email  Password  Sign in  Can't access your account?  Create a Google account | Google |  |  |